## CALIFORNIA STATE UNIVERSITY LONG BEACH | FACULTY AFFAIRS

**CANDIDATE'S QUICK REFERENCE GUIDE** 

**Review, Promotion & Tenure** 

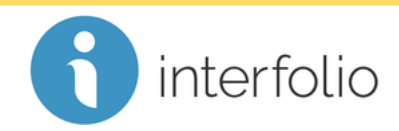

How Do I Download My Evaluation(s)?

In the **Shared Committee Files** tab, locate the evaluation file(s) shared with you, and click **Download**.

| <b>Unit</b><br>California                                                 | a State University-Long Beach    | <b>Type</b><br>Review | Candidate Instructions View Instructions |           |
|---------------------------------------------------------------------------|----------------------------------|-----------------------|------------------------------------------|-----------|
| Overview Packet Shared Committee Files                                    |                                  |                       |                                          |           |
|                                                                           |                                  |                       |                                          |           |
| Below you will see files that have been sent to you by committee members. |                                  |                       |                                          | Actions 🗸 |
| Sent by Liz Harris on March 3, 2018                                       |                                  |                       |                                          |           |
|                                                                           | Shared Files                     |                       | Actions                                  |           |
|                                                                           | Biology RTP Committee Evaluation |                       | Copy to Dossier   Download               |           |

You can then choose to save the PDF file(s) and/or print.

Technical issues with Interfolio (i.e., navigation, accessing your packet, uploading materials) can be directed to <u>helpdesk@csulb.edu</u> or contact Interfolio Scholar Services at 877-997-8807 or <u>help@interfolio.com</u>.